# Externe Webauthentifizierung mit einem RADIUS-Server

# Inhalt

Einleitung Voraussetzungen Anforderungen Verwendete Komponenten Netzwerkdiagramm Konventionen Externe Webauthentifizierung Konfigurieren des WLC Konfigurieren des WLC für Cisco Secure ACS WLAN auf dem WLC für die Webauthentifizierung konfigurieren Webserverinformationen auf WLC konfigurieren Konfigurieren von Cisco Secure ACS Konfigurieren der Benutzerinformationen auf Cisco Secure ACS Konfigurieren der WLC-Informationen auf Cisco Secure ACS **Client-Authentifizierungsprozess Client-Konfiguration Client-Anmeldevorgang** Überprüfung ACS überprüfen WLC überprüfen Fehlerbehebung Befehle für die Fehlerbehebung Zugehörige Informationen

# **Einleitung**

In diesem Dokument wird erläutert, wie eine externe Webauthentifizierung mit einem externen RADIUS-Server durchgeführt wird.

# Voraussetzungen

## <u>Anforderungen</u>

Stellen Sie sicher, dass die folgenden Anforderungen erfüllt sind, bevor Sie diese Konfiguration ausprobieren:

- Grundkenntnisse der Konfiguration von Lightweight Access Points (LAPs) und Cisco WLCs
- Kenntnisse zum Einrichten und Konfigurieren eines externen Webservers
- Informationen zur Konfiguration von Cisco Secure ACS

#### Verwendete Komponenten

Die Informationen in diesem Dokument basierend auf folgenden Software- und Hardware-Versionen:

- Wireless LAN-Controller mit Firmware-Version 5.0.148.0
- Cisco Serie 1232 LAP
- Cisco 802.11a/b/g Wireless Client Adapter 3.6.0.61
- Externer Webserver, der die Anmeldeseite für die Webauthentifizierung hostet
- Cisco Secure ACS-Version mit Firmware-Version 4.1.1.24

Die Informationen in diesem Dokument beziehen sich auf Geräte in einer speziell eingerichteten Testumgebung. Alle Geräte, die in diesem Dokument benutzt wurden, begannen mit einer gelöschten (Nichterfüllungs) Konfiguration. Wenn Ihr Netz Live ist, überprüfen Sie, ob Sie die mögliche Auswirkung jedes möglichen Befehls verstehen.

#### **Netzwerkdiagramm**

In diesem Dokument wird die folgende Netzwerkeinrichtung verwendet:

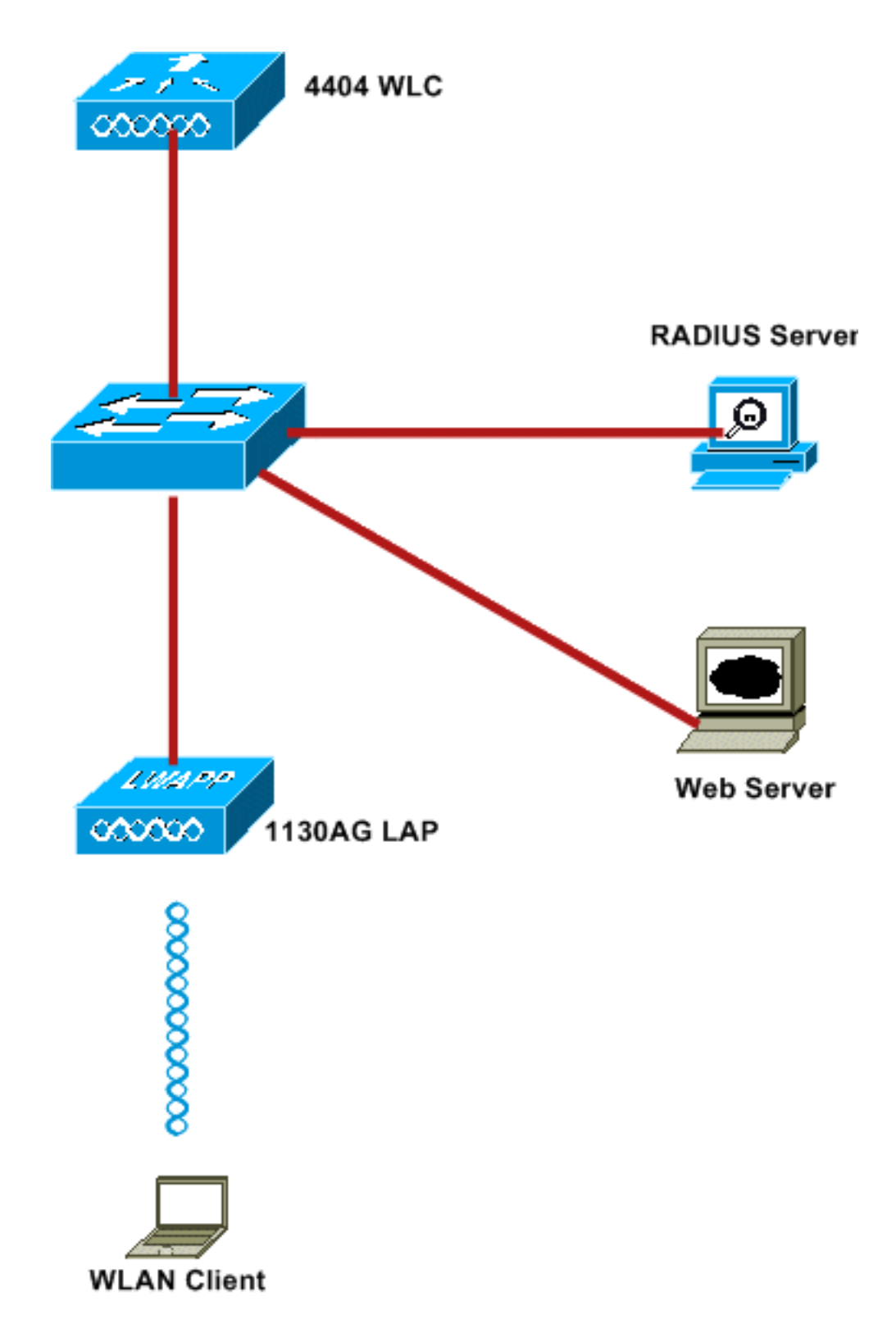

Folgende IP-Adressen werden in diesem Dokument verwendet:

- WLC verwendet die IP-Adresse 10.77.244.206
- LAP ist mit der IP-Adresse 10.77.244.199 beim WLC registriert
- Der Webserver verwendet die IP-Adresse 10.77.244.210
- Der Cisco ACS-Server verwendet die IP-Adresse 10.77.244.196
- Der Client empfängt eine IP-Adresse von der Verwaltungsschnittstelle, die dem WLAN zugeordnet ist 10.77.244.208

## **Konventionen**

Weitere Informationen zu Dokumentkonventionen finden Sie unter <u>Cisco Technical Tips</u> <u>Conventions</u> (Technische Tipps von Cisco zu Konventionen).

# Externe Webauthentifizierung

Die Webauthentifizierung ist ein Authentifizierungsmechanismus auf Layer 3, mit dem Gastbenutzer für den Internetzugriff authentifiziert werden. Benutzer, die sich mithilfe dieses Prozesses authentifiziert haben, können erst auf das Internet zugreifen, wenn sie den Authentifizierungsprozess erfolgreich abgeschlossen haben. Vollständige Informationen zum externen Web-Authentifizierungsprozess finden Sie im Abschnitt <u>Externer Web-</u> <u>Authentifizierungsprozess</u> des Dokuments <u>Externe Web-Authentifizierung mit Wireless LAN-Controllern - Konfigurationsbeispiel</u>.

In diesem Dokument sehen wir uns ein Konfigurationsbeispiel an, bei dem die externe Webauthentifizierung mithilfe eines externen RADIUS-Servers durchgeführt wird.

# Konfigurieren des WLC

In diesem Dokument wird davon ausgegangen, dass der WLC bereits konfiguriert ist und über einen beim WLC registrierten LAP verfügt. In diesem Dokument wird weiterhin davon ausgegangen, dass der WLC für den Basisbetrieb konfiguriert ist und dass die LAPs beim WLC registriert sind. Wenn Sie ein neuer Benutzer sind, der versucht, den WLC für den Basisbetrieb mit LAPs einzurichten, finden Sie weitere Informationen unter Lightweight AP (LAP) Registration to a Wireless LAN Controller (WLC). Um die beim WLC registrierten LAPs anzuzeigen, navigieren Sie zu Wireless > All APs.

Sobald der WLC für den Basisbetrieb konfiguriert wurde und mindestens ein LAP registriert ist, können Sie den WLC mithilfe eines externen Webservers für die externe Webauthentifizierung konfigurieren. In unserem Beispiel verwenden wir einen Cisco Secure ACS 4.1.1.24 als RADIUS-Server. Zunächst konfigurieren Sie den WLC für diesen RADIUS-Server und anschließend die für diese Einrichtung erforderliche Konfiguration auf Cisco Secure ACS.

## Konfigurieren des WLC für Cisco Secure ACS

Führen Sie die folgenden Schritte aus, um den RADIUS-Server dem WLC hinzuzufügen:

- 1. Klicken Sie in der WLC-GUI auf das Menü SECURITY (SICHERHEIT).
- 2. Navigieren Sie im Menü AAA zum Untermenü Radius > Authentication.
- 3. Klicken Sie auf **Neu**, und geben Sie die IP-Adresse des RADIUS-Servers ein. In diesem Beispiel lautet die IP-Adresse des Servers *10.77.244.196*.
- 4. Geben Sie den gemeinsamen geheimen Schlüssel im WLC ein. Der gemeinsame geheime Schlüssel muss auf dem WLC gleich konfiguriert sein.
- 5. Wählen Sie als Format für den gemeinsamen geheimen Schlüssel **ASCII** oder **Hex** aus. Auf dem WLC muss das gleiche Format ausgewählt werden.
- 6. 1812 ist die Portnummer für die RADIUS-Authentifizierung.
- 7. Stellen Sie sicher, dass die Option Serverstatus auf Aktiviert eingestellt ist.
- 8. Aktivieren Sie das Kontrollkästchen Network User **Enable** (Netzwerkbenutzer aktivieren), um die Netzwerkbenutzer zu authentifizieren.
- 9. Klicken Sie auf Apply

| (Anwenden). |  |
|-------------|--|
|-------------|--|

| cisco                                                                   | MONITOR WLANS CON        | TROLLER WIRELESS SECURITY MANAGEMENT COMMANDS HELP                            |
|-------------------------------------------------------------------------|--------------------------|-------------------------------------------------------------------------------|
| Security                                                                | RADIUS Authentication    | n Servers > New                                                               |
| General                                                                 | Server Index (Priority)  | 2                                                                             |
| Authentication                                                          | Server IPAddress         | 10.77.244.196                                                                 |
| Falback<br>FTACACS+                                                     | Shared Secret Format     | ASCII 💌                                                                       |
| Local Net Users                                                         | Shared Secret            | •••••                                                                         |
| MAC Filtering<br>Disabled Clients<br>User Login Policies<br>AP Policies | Confirm Shared<br>Secret | •••••                                                                         |
| ▶ Local EAP                                                             | Key Wrap                 | (Designed for FIPS customers and requires a key wrap compliant RADIUS server) |
| <ul> <li>Priority Order</li> <li>Access Control Lists</li> </ul>        | Port Number              | 1812                                                                          |
| Wireless Protection<br>Policies                                         | Server Status            | Enabled V                                                                     |
| ▶ Web Auth                                                              | Support for RFC 3576     | Enabled 💙                                                                     |
| Advanced                                                                | Server Timeout           | 2 seconds                                                                     |
|                                                                         | Network User             | Enable                                                                        |
|                                                                         | Management               | Enable                                                                        |
|                                                                         | IPSec                    | Enable                                                                        |

#### WLAN auf dem WLC für die Webauthentifizierung konfigurieren

Im nächsten Schritt wird das WLAN für die Webauthentifizierung auf dem WLC konfiguriert. Führen Sie die folgenden Schritte aus, um das WLAN auf dem WLC zu konfigurieren:

- 1. Klicken Sie in der Benutzeroberfläche des Controllers auf das Menü WLANs, und wählen Sie Neu aus.
- 2. Wählen Sie WLAN als Typ aus.
- Geben Sie einen Profilnamen und einen WLAN-SSID Ihrer Wahl ein, und klicken Sie auf Apply.Hinweis: Bei der WLAN-SSID wird die Gro
  ß-/Kleinschreibung beachtet.

| cisco       | MONITOR WLANS |       | WIRELESS | SECURITY | MANAGEMENT |
|-------------|---------------|-------|----------|----------|------------|
| WLANs       | WLANs > New   |       |          |          |            |
| WLANS WLANS | Туре          | WLAN  | ~        |          |            |
| Advanced    | Profile Name  | WLAN1 |          |          |            |
|             | WLAN SSID     | WLAN1 |          |          |            |
|             |               |       |          |          |            |
|             |               |       |          |          |            |
|             |               |       |          |          |            |

4. Vergewissern Sie sich auf der Registerkarte **Allgemein**, dass die Option **Aktiviert** sowohl für Status als auch für SSID-Übertragung aktiviert ist. **WLAN-Konfiguration** 

|        |             | -               |                                         |                           |                    |                    |      |
|--------|-------------|-----------------|-----------------------------------------|---------------------------|--------------------|--------------------|------|
| LANS   | General     | Security Q      | S Advanced                              |                           |                    |                    |      |
| rLANs  | Drofile Nam |                 | ANT                                     |                           |                    |                    |      |
| vanced | Type        | w vi            | áN.                                     |                           |                    |                    |      |
|        | SSID        | W               | AN1                                     |                           |                    |                    |      |
|        | Status      |                 | Enabled                                 |                           |                    |                    |      |
|        | Security Po | licies [V<br>(M | PA2][Auth(802.1<br>difications done und | X)]<br>Jer security tab w | ill appear after a | applying the chang | es.) |
|        | Radio Polic | , A             | ~                                       |                           |                    |                    |      |
|        | Interface   |                 | anagement 💌                             |                           |                    |                    |      |
|        | Broadcast : | ISID 🗹          | Enabled                                 |                           |                    |                    |      |
|        |             |                 |                                         |                           |                    |                    |      |
|        |             |                 |                                         |                           |                    |                    |      |
|        |             |                 |                                         |                           |                    |                    |      |
|        |             |                 |                                         |                           |                    |                    |      |
|        |             |                 |                                         |                           |                    |                    |      |
|        | P           |                 |                                         |                           |                    |                    |      |

- 5. Wählen Sie eine Schnittstelle für das WLAN aus. In der Regel wird dem WLAN eine Schnittstelle zugeordnet, die in einem eindeutigen VLAN konfiguriert ist, sodass der Client eine IP-Adresse in diesem VLAN erhält. In diesem Beispiel wird *Management* für Interface verwendet.
- 6. Wählen Sie die Registerkarte Sicherheit.
- 7. Wählen Sie im Menü Layer 2 die Option Keine für die Layer-2-Sicherheit.
- 8. Wählen Sie im Menü Layer 3 die Option Keine für die Layer-3-Sicherheit. Aktivieren Sie das Kontrollkästchen Webrichtlinie, und wählen Sie Authentifizierung aus.

| ululu<br>cisco                      | MONITOR WLANS CONTROLLER WIRELESS SECURITY MANAGEMENT COMMANDS HELP                                                                                                    |
|-------------------------------------|----------------------------------------------------------------------------------------------------|
| WLANS<br>WLANS<br>WLANS<br>Advanced | WLANs > Edit         General       Security       QoS       Advanced         Layer 2       Layer 3       AAA Servers         Layer 3       Security       None         @       Authentication       @         @       Authentication       @         @       Authentication       @         @       Authentication       @         @       Conditional Web Redirect       @         @       Splash Page Web Redirect       @         Presuthentication ACL       None *       @         Over-ride Global Config       Enable       # |

9. Wählen Sie im Menü **AAA-Server** für den Authentifizierungsserver den RADIUS-Server aus, der auf diesem WLC konfiguriert wurde. Für andere Menüs sollten die Standardwerte beibehalten

| LANs                       | WLANs > Edit                                                                               |             |      |   |
|----------------------------|--------------------------------------------------------------------------------------------|-------------|------|---|
| WLANS<br>WLANS<br>Advanced | Layer 2 Layer 3 AAA Servers                                                                |             |      |   |
|                            | Select AAA servers below to overvide use of default servers on this WLAN<br>Radius Servers | LDAP Server | 's   |   |
|                            | Authentication Servers Accounting Servers                                                  | Server 1    | None | 1 |
|                            | C Enabled                                                                                  | Server 2    | None | _ |
|                            | Server 2 None V<br>Server 3 None V<br>Local EAP Authentication                             |             |      |   |
|                            | Local EAP Authentication Enabled Authentication priority order for web-auth user           |             |      |   |
|                            | <                                                                                          |             |      |   |

## Webserverinformationen auf WLC konfigurieren

Der Webserver, der die Seite für die Webauthentifizierung hostet, sollte auf dem WLC konfiguriert werden. Führen Sie die folgenden Schritte aus, um den Webserver zu konfigurieren:

- 1. Klicken Sie auf die Registerkarte Sicherheit. Gehen Sie zu Web Auth > Web Login Page.
- 2. Legen Sie den Web-Authentifizierungstyp auf "Extern" fest.
- 3. Geben Sie im Feld IP-Adresse des Webservers die IP-Adresse des Servers ein, der die Seite Webauthentifizierung hostet, und klicken Sie auf **Webserver hinzufügen**. In diesem Beispiel ist die IP-Adresse *10.77.244.196*, die unter Externe Webserver angezeigt wird.
- 4. Geben Sie die URL für die Seite für die Webauthentifizierung (in diesem Beispiel *http://10.77.244.196/login.html)* in das URL-Feld

| ni<br>iliiilii<br>cisco                                                                            |                             | <u>M</u> LANS <u>C</u> ONT | ROLLER       | WIRELESS    | SECURITY        | MANAGEMENT       |
|----------------------------------------------------------------------------------------------------|-----------------------------|----------------------------|--------------|-------------|-----------------|------------------|
| Security                                                                                           | Web Login                   | Page                       |              |             |                 |                  |
| ▼ AAA<br>General<br>▼ RADIUS                                                                       | Web Auther                  | ntication Type             | )<br>in.html | External (  | Redirect to ext | ternal server) 💌 |
| Addiendcadon<br>Accounting<br>Fallback                                                             | External We                 | b Servers                  |              |             |                 |                  |
| LDAP<br>Local Net Users<br>MAC Filtering<br>Disabled Clients<br>User Login Policies<br>AP Policies | 10.77.244.196<br>Web Server | IP Address                 | Rem          | Ndd Web Ser | )<br>ver (      |                  |
| ▶ Local EAP                                                                                        |                             |                            |              |             |                 |                  |
| Priority Order                                                                                     |                             |                            |              |             |                 |                  |
| Access Control Lists                                                                               |                             |                            |              |             |                 |                  |
| Wireless Protection<br>Policies                                                                    |                             |                            |              |             |                 |                  |
| <ul> <li>Web Auth</li> <li>Web Login Page</li> <li>Certificate</li> </ul>                          |                             |                            |              |             |                 |                  |
| Advanced                                                                                           |                             |                            |              |             |                 |                  |

# Konfigurieren von Cisco Secure ACS

In diesem Dokument wird davon ausgegangen, dass Cisco Secure ACS Server bereits auf einem Computer installiert ist und ausgeführt wird. Weitere Informationen zur Einrichtung von Cisco Secure ACS finden Sie im Konfigurationsleitfaden für Cisco Secure ACS 4.2.

#### Konfigurieren der Benutzerinformationen auf Cisco Secure ACS

Führen Sie die folgenden Schritte aus, um Benutzer auf dem Cisco Secure ACS zu konfigurieren:

 Wählen Sie in der Cisco Secure ACS-GUI User Setup (Benutzereinrichtung) aus, geben Sie einen Benutzernamen ein, und klicken Sie auf Add/Edit (Hinzufügen/Bearbeiten). In diesem Beispiel ist der Benutzer user1.

| CISCO SYSTEMS                                           | User Setup                                                                                                    |
|---------------------------------------------------------|----------------------------------------------------------------------------------------------------|
|                                                         | Select                                                                                                    |
| User<br>Setup                                           | User: user1                                                                                                    |
| Shared Profile<br>Components                            | Find Add/Edit                                                                                                    |
| Net work<br>Configuration<br>System<br>Configuration    | List users beginning with letter/number:<br><u>A B C D E F G H I J K L M</u><br><u>N O P Q R S T U V U X Y Z</u><br><u>Q I 2 3 4 5 6 7 8 9</u><br>List all users |
| Administration<br>Control<br>External User<br>Databases | Remove Dynamic Users                                                                                                    |
| Network Access<br>Profiles<br>Reports and<br>Activity   | Back to Help                                                                                                    |
| Documentation                                           |                                                                                                    |

 PAP wird standardmäßig für die Authentifizierung von Clients verwendet. Das Kennwort für den Benutzer wird unter User Setup > Password Authentication > Cisco Secure PAP eingegeben. Stellen Sie sicher, dass Sie ACS Internal Database für die Kennwortauthentifizierung auswählen.

| Jaer<br>Betup       User: user1 (New User)         Sroup<br>Betup       Account Disabled         hared Profile<br>omponents       Supplementary User Info         Let work<br>configuration       Real Name         Interface<br>configuration       User1         Description       User Setup         Valebases       User Setup         Valebases       CiscoSecure PAP (Also used for CHAP/MS-CHAP/ARAP, if the Separate<br>field is not checked.)         Value       Password         Inline       Confirm Password                                                                                                    |         |
|----------------------------------------------------------------------------------------------------|---------|
| twip       Account Disabled         Image: Account Disabled       Supplementary User Info         Image: Account Disabled       Real Name         Image: Account Disabled       Real Name         Image: Account Disabled       Real Name         Image: Account Disabled       Real Name         Image: Account Disabled       Real Name         Image: Account Disabled       Real Name         Image: Account Disabled       Real Name         Image: Account Disabled       Description         Image: Account Disabled       Description         Image: Account Disabled       Description         Image: Account Disabled       Description         Image: Account Disabled       Description         Image: Account Disabled       Description         Image: Account Disabled       Description         Image: Account Disabled       Description         Image: Account Disabled       Description         Image: Account Disabled       Description         Image: Account Disabled       Description         Image: Account Disabled       Description         Image: Account Disabled       Account Disabled         Image: Account Disabled       Account Disabled         Image: Account Disabled       Account Disabled     <                                                                                                    |         |
| Supplementary User Info         stem       User1         perface       Description         ministration       User Setup         sture       Ideation         ideation       ACS Internal Database         ports and<br>trivity       CiscoSecure PAP (Also used for CHAP/MS-CHAP/ARAP, if the Separate<br>field is not checked.)         ports and<br>trivity       Password         Ine       Confirm Password                                                                                                    |         |
| Image: Second second second | ?       |
| Inistration<br>trol email User abases User Setup Password Authentication: ACS Internal Database  ACS Internal Database  CiscoSecure PAP (Also used for CHAP/MS-CHAP/ARAP, if the Separate field is not checked.) Password Password Confirm Password                                                                                                    |         |
| ture<br>Idation Password Authentication: ACS Internal Database CiscoSecure PAP (Also used for CHAP/MS-CHAP/ARAP, if the Separate<br>field is not checked.) Password Confirm Password Confirm Password                                                                                                    | ?       |
| restand<br>field is not checked.)<br>Password<br>Confirm Password                                                                                                    |         |
| ne Confirm Password                                                                                                    |         |
| Invita don                                                                                                    | 1       |
| Separate (CHAP/MS-CHAP/ARAP)                                                                                                    |         |
| Password                                                                                                    | l.      |
| Confirm Password                                                                                                    | ľ.      |
| When a token server is used for authentication, supplying a separate<br>CHAP password for a token card user allows CHAP authentication. This is<br>especially useful when token caching is enabled.                                                                                                    |         |
| Group to which the user is assigned:                                                                                                    | 800 - E |
| Default Group                                                                                                    |         |

- 3. Dem Benutzer muss eine Gruppe zugewiesen werden, der er angehört. Wählen Sie die **Standardgruppe aus**.
- 4. Klicken Sie auf Senden.

## Konfigurieren der WLC-Informationen auf Cisco Secure ACS

Gehen Sie folgendermaßen vor, um die WLC-Informationen auf Cisco Secure ACS zu konfigurieren:

- 1. Klicken Sie in der ACS-GUI auf die Registerkarte Network Configuration (Netzwerkkonfiguration), und klicken Sie auf Add Entry (Eintrag hinzufügen).
- 2. Der Bildschirm "AAA-Client hinzufügen" wird angezeigt.
- 3. Geben Sie den Namen des Clients ein. In diesem Beispiel wird WLC verwendet.
- 4. Geben Sie die IP-Adresse des Clients ein. Die IP-Adresse des WLC lautet 10.77.244.206.
- 5. Geben Sie den Schlüssel für den gemeinsamen geheimen Schlüssel und das Schlüsselformat ein. Dies sollte mit dem Eintrag im Menü **Security** des WLC übereinstimmen.
- 6. Wählen Sie **ASCII** als Format für die Schlüsseleingabe aus, das auf dem WLC identisch sein soll.

- 7. Wählen Sie **RADIUS (Cisco Airespace)** für Authenticate Using (Authentifizieren mit) aus, um das zwischen dem WLC und dem RADIUS-Server verwendete Protokoll festzulegen.
- 8. Klicken Sie auf Senden +

## Anwenden.

# **<u>Client-Authentifizierungsprozess</u>**

## **<u>Client-Konfiguration</u>**

In diesem Beispiel verwenden wir das Cisco Aironet Desktop Utility für die Webauthentifizierung. Führen Sie diese Schritte aus, um das Aironet Desktop Utility zu konfigurieren.

- 1. Öffnen Sie das Aironet Desktop Utility über Start > Cisco Aironet > Aironet Desktop Utility.
- 2. Klicken Sie auf die Registerkarte "Profilverwaltung".

| Cisco Aironet Desktop Utility - Current Profile: Defau<br>ion <u>O</u> ptions <u>H</u> elp | lt 🤶                   |
|--------------------------------------------------------------------------------------------|------------------------|
| urrent Status Profile Management Diagnostics                                               |                        |
| Default                                                                                    | <u>N</u> ew            |
|                                                                                            | Modify                 |
|                                                                                            | Remove                 |
|                                                                                            | Activate               |
| Details                                                                                    |                        |
| Network Type:                                                                              | Import                 |
| Security Mode:                                                                             |                        |
| Network Name 1 (SSID1):                                                                    | <u>Export</u>          |
| Network Name 2 (SSID2):                                                                    | Scan                   |
| Network Name 3 (SSID3):                                                                    | - Ogana                |
| Auto Select Profiles                                                                       | Order <u>P</u> rofiles |

3. Wählen Sie das **Standard**-Profil aus, und klicken Sie auf **Ändern**.Klicken Sie auf die Registerkarte **Allgemein**.Konfigurieren eines Profilnamens In diesem Beispiel wird *Default* verwendet.Konfigurieren Sie die SSID unter Netzwerknamen. In diesem Beispiel wird *WLAN1* 

| nne wanagement          |         |  |
|-------------------------|---------|--|
| eneral Security Advance | d       |  |
| Profile Settings        |         |  |
| Profile Name:           | Default |  |
| Client Name:            | Client1 |  |
| Network Names           |         |  |
| SSID1:                  | WLAN1   |  |
| SSID2:                  |         |  |
| SSID3:                  |         |  |
|                         |         |  |
|                         |         |  |
|                         |         |  |
|                         |         |  |
|                         |         |  |

Hinweis: Bei der SSID wird die Groß-/Kleinschreibung beachtet, und sie muss mit dem auf

dem WLC konfigurierten WLAN übereinstimmen.Klicken Sie auf die Registerkarte **Sicherheit**.Wählen Sie **None** als Security für die Webauthentifizierung aus.

| O WPA/WPA2/CCKM       | WPA/WPA2/CCKM EAP Type: | LEAP | ~ |
|-----------------------|-------------------------|------|---|
| ○ WPA/WPA2 Passphrase |                         |      |   |
| O 802.1x              | 802.1x EAP Type:        | LEAP | ~ |
| Group Poli            | cy Delay: 0 🔅 sec       |      |   |
|                       |                         |      |   |
|                       |                         |      |   |

Klicken Sie auf die Registerkarte Advanced (Erweitert).Wählen Sie im Menü Wireless Mode (Wireless-Modus) die Frequenz aus, mit der der Wireless-Client mit der LAP kommuniziert.Wählen Sie unter Transmit Power Level (Übertragungsleistung) die Leistung aus, die auf dem WLC konfiguriert ist.Behalten Sie den Standardwert für den Energiesparmodus bei.Wählen Sie als Netzwerktyp die Infrastruktur aus.Legen Sie die 802.11b-Präambel als "Short & Long" (Kurz und lang) fest, um eine bessere Kompatibilität zu gewährleisten.Klicken Sie auf OK.

| Transmit Power Le   | vel     | Power Save Mode:            | CAM (Constantly Av | vake Mode) 🛛 🗸 |  |
|---------------------|---------|-----------------------------|--------------------|----------------|--|
| 802.11b/g: 100 mW 💌 |         | Network Type:               | Infrastructure     |                |  |
| 802.11a:            | 40 mW 💌 | 802.11b Preamble:           | Short & Long       | O Long Only    |  |
| Wireless Mode       |         | Wireless Mode When Starting | g Ad Hoc Network   |                |  |
| 🗹 5 GHz 54 Mbp      | )S      |                             |                    |                |  |
| 🗹 2.4 GHz 54 M      | bps     | O 5 GHz 54 Mbps             |                    |                |  |
| 2.4 GHz 11 Mbps     |         | O 2.4 GHz 11 Mbps           |                    |                |  |
|                     |         | 2.4 GHz 54 Mbps             | Channel            | Auto 😽         |  |
|                     |         | 802.11 Authentication Mode  |                    |                |  |
|                     |         | O Auto 00                   | ipen C             | ) Shared       |  |
|                     |         | O Auto 00                   | ipen C             | ) Shared       |  |

4. Nach der Konfiguration des Profils in der Client-Software wird der Client erfolgreich zugeordnet und erhält eine IP-Adresse aus dem VLAN-Pool, der für die Managementschnittstelle konfiguriert ist.

#### **Client-Anmeldevorgang**

In diesem Abschnitt wird erläutert, wie sich der Client anmeldet.

- Öffnen Sie ein Browserfenster, und geben Sie eine beliebige URL oder IP-Adresse ein. Dadurch wird die Web-Authentifizierungsseite zum Client übertragen. Wenn auf dem Controller eine frühere Version als Version 3.0 ausgeführt wird, muss der Benutzer *https://1.1.1.1/login.html* eingeben, um die Web-Authentifizierungsseite aufzurufen. Ein Fenster mit Sicherheitswarnungen wird angezeigt.
- 2. Klicken Sie auf Ja, um fortzufahren.
- 3. Wenn das Anmeldefenster angezeigt wird, geben Sie den auf dem RADIUS-Server konfigurierten Benutzernamen und das Kennwort ein. Wenn Ihre Anmeldung erfolgreich ist, werden zwei Browserfenster angezeigt. Das größere Fenster zeigt an, dass die Anmeldung erfolgreich war, und Sie können in diesem Fenster im Internet surfen. Verwenden Sie das kleinere Fenster, um sich abzumelden, wenn Sie das Gastnetzwerk vollständig

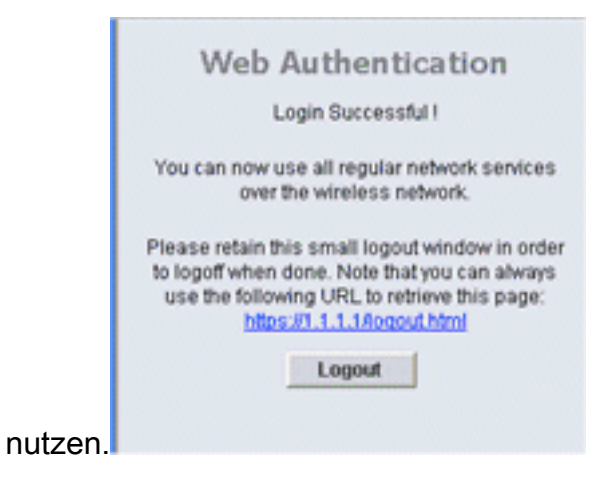

# Überprüfung

Für eine erfolgreiche Web-Authentifizierung müssen Sie überprüfen, ob die Geräte ordnungsgemäß konfiguriert sind. In diesem Abschnitt wird erläutert, wie Sie die dabei verwendeten Geräte überprüfen.

## ACS überprüfen

1. Klicken Sie auf User Setup (Benutzereinrichtung) und dann in der ACS-GUI auf List All Users (Alle Benutzer auflisten)

| admotori):                   |                                                                      |
|------------------------------|----------------------------------------------------------------------|
| CISCO SYSTEMS                | User Setup                                                           |
|                              | Select                                                               |
| User<br>Setup                |                                                                      |
| Setup                        | User:                                                                |
| Shared Profile<br>Components | Find Add/Edit                                                        |
| Network<br>Configuration     | List users beginning with letter/number:                             |
| System<br>Configuration      | <u>A B C D E F G H I J K L M</u><br><u>N O P Q R S T U V W X Y Z</u> |
| Interface<br>Configuration   | 0123456789                                                           |
| Administration<br>Control    | List all users                                                       |
| Databases                    | Remove Dynamic Users                                                 |
| Posture<br>Validation        |                                                                      |
| Network Access<br>Profiles   | P Back to Help                                                       |
| Reports and<br>Activity      |                                                                      |
| Documentation                |                                                                      |
|                              |                                                                      |

Vergewissern Sie sich, dass der Status des Benutzers *Enabled (Aktiviert)* ist und dass die Standardgruppe dem Benutzer zugeordnet ist.

| User  | Status  | Group                   | Network Access Profile |
|-------|---------|-------------------------|------------------------|
| user1 | Enabled | Default Group (2 users) | (Default)              |

2. Klicken Sie auf die Registerkarte **Network Configuration** (**Netzwerkkonfiguration**), und überprüfen Sie in der Tabelle mit den **AAA-Clients**, ob der WLC als AAA-Client konfiguriert ist.

|                  |                 |           | AAA Oliente                                     |              |                 |  |  |
|------------------|-----------------|-----------|-------------------------------------------------|--------------|-----------------|--|--|
|                  | VQ              |           | AAA Gilents                                     | tuthers      | anto Helen      |  |  |
| with 1           |                 | 10 77 24  | AAA Glent IP Address Address Address Core Aires |              |                 |  |  |
| -                |                 |           |                                                 |              |                 |  |  |
| 9                | ۵Q.             |           | AAA Servers                                     |              |                 |  |  |
| Ľ                | AAA Server Name |           | AAA Server IP Address                           |              | AAA Server Type |  |  |
| L                | TS-Web          | 10.77.244 | .196                                            | coSecure ACS |                 |  |  |
| Ē                |                 | Р         | Add Entry Search                                |              | 3               |  |  |
| Character String |                 |           | AAA Servers                                     |              | Account         |  |  |
|                  |                 |           | TS-Web                                          |              | Local           |  |  |

### WLC überprüfen

 Klicken Sie in der WLC-GUI auf das Menü WLANs. Vergewissern Sie sich, dass das für die Webauthentifizierung verwendete WLAN auf der Seite aufgeführt ist. Stellen Sie sicher, dass der Admin-Status für das WLAN aktiviert ist. Stellen Sie sicher, dass die Sicherheitsrichtlinie für das WLAN Web-Auth

| MONITOR WLANS C       | ONTROLLER WIRELESS                                | SECURITY MONAGEMENT                                                                    | COMMANDS                                                                                                    | HELP                                                                                                    |                                                                                                    |
|-----------------------|---------------------------------------------------|----------------------------------------------------------------------------------------|----------------------------------------------------------------------------------------------------|----------------------------------------------------------------------------------------------------|----------------------------------------------------------------------------------------------------|
| WLANs<br>Profile Name | Type WLA                                          | N 551D 4                                                                               | Admin Status                                                                                                    | Security Policies                                                                                                    |                                                                                                    |
| WLAN1                 | WLAN WLAN                                         | 11 E                                                                                   | Enabled                                                                                                    | Web-Auth                                                                                                    | ٥                                                                                                    |
|                       | MONITOR WLAN: 0<br>WLANS<br>Profile Name<br>WLAN1 | MONITOR WLAN: CONTROLLER WIRELESS<br>WLANS<br>Profile Name Type WLA<br>WLANI WLAN WLAN | MONITOR WLAN: CONTROLLER WIRELESS SECURITY MANAGEMENT<br>WLANS<br>Profile Name Type WLAN 551D A<br>WLAN1 WLAN WLAN1 E | MONITOR WLANS CONTROLLER WIRELESS SECURITY MANAGEMENT COMMANDS<br>WLANS<br>Profile Name Type WLAN 551D Admin Status<br>WLAN1 WLAN1 Enabled | MONITOR WLAN: CONTROLLER WIRELESS SECURITY MANAGEMENT COMMANDS HELP<br>WLANS<br>Profile Name Type WLAN 551D Admin Status Security Policies<br>WLAN1 WLAN1 Enabled Web-Auth |

 Klicken Sie in der WLC-GUI auf das Menü SECURITY (SICHERHEIT). Stellen Sie sicher, dass Cisco Secure ACS (10.77.244.196) auf der Seite aufgeführt ist. Vergewissern Sie sich, dass das Kontrollkästchen Netzwerkbenutzer aktiviert ist. Vergewissern Sie sich, dass der Port 1812 ist und dass der Admin-Status Enabled (Aktiviert) lautet.

| uluilu<br>cisco                                                                                          | MONITOR                         | <u>W</u> LANS |                    | R WIRELESS     | SECURITY | MANAGEMENT | C <u>O</u> MMANDS | нецр   |  |
|----------------------------------------------------------------------------------------------------|---------------------------------|---------------|--------------------|----------------|----------|------------|-------------------|--------|--|
| Security                                                                                                 | RADIUS                          | Authentica    | ation Serve        | ers            |          |            |                   |        |  |
| <ul> <li>▼ AAA</li> <li>General</li> <li>▼ RADIUS</li> <li>Authentication</li> <li>Accounting</li> </ul> | Call Station ID Type IP Address |               |                    |                |          |            |                   |        |  |
| Fallback<br>* TACACS+                                                                                    | Network                         | Managemer     | Server<br>nt Index | Server Address | s Port   | IPSec      | Admir             | Status |  |
| Local Net Users<br>MAC Filtering<br>Disabled Clients<br>User Login Policies<br>AP Policies               |                                 | V             | 1                  | 10.77.244.196  | 1812     | Disabled   | Enable            | d 💌    |  |
| ▶ Local EAP                                                                                              |                                 |               |                    |                |          |            |                   |        |  |
| Priority Order                                                                                           |                                 |               |                    |                |          |            |                   |        |  |
| Access Control Lists                                                                                     |                                 |               |                    |                |          |            |                   |        |  |
| <ul> <li>Wireless Protection</li> <li>Policies</li> </ul>                                                |                                 |               |                    |                |          |            |                   |        |  |
| Web Auth                                                                                                 |                                 |               |                    |                |          |            |                   |        |  |
| Advanced                                                                                                 |                                 |               |                    |                |          |            |                   |        |  |

# **Fehlerbehebung**

Es gibt viele Gründe, warum eine Webauthentifizierung nicht erfolgreich ist. Im Dokument <u>Troubleshooting Web Authentication on a Wireless LAN Controller (WLC)</u> werden diese Gründe im Detail erläutert.

#### Befehle für die Fehlerbehebung

Hinweis: Lesen Sie <u>Wichtige Informationen zu Debug-Befehlen</u>, bevor Sie diese **Debug-**Befehle verwenden.

Telnet wird in den WLC gesendet und gibt die folgenden Befehle aus, um die Authentifizierung zu vereinfachen:

#### • debug aaa all enable

Fri Sep 24 13:59:52 2010: resultCode.....0 Fri Sep 24 13:59:52 2010: protocolUsed.....0x0 0000001 Fri Sep 24 13:59:52 2010: proxyState.....00: 40:96:AC:DD:05-00:00 

 Fri Sep 24 13:59:52 2010:
 Packet contains 2 AVPs:

 Fri Sep 24 13:59:52 2010:
 AVP[01] Framed-IP-A

 AVP[01] Framed-IP-Address..... .....0xffffffff (-1) (4 bytes) Fri Sep 24 13:59:52 2010: AVP[02] Class..... .....CACS:0/5183/a4df4ce/user1 (25 bytes) Fri Sep 24 13:59:52 2010: Authentication failed for user1, Service Type: 0 Fri Sep 24 13:59:52 2010: 00:40:96:ac:dd:05 Applying new AAA override for statio n 00:40:96:ac:dd:05 Fri Sep 24 13:59:52 2010: 00:40:96:ac:dd:05 Override values for station 00:40:96 :ac:dd:05 source: 48, valid bits: 0x1 qosLevel: -1, dscp: 0xffffffff, dot1pTag: 0xffffffff, sessionTimeout: -1 dataAvgC: -1, rTAvgC: -1, dataBurstC: -1, rTimeBurstC: -1 vlanIfName: '', aclName: Fri Sep 24 13:59:52 2010: 00:40:96:ac:dd:05 Unable to apply override policy for station 00:40:96:ac:dd:05 - VapAllowRadiusOverride is FALSE Fri Sep 24 13:59:52 2010: 00:40:96:ac:dd:05 Sending Accounting request (0) for s tation 00:40:96:ac:dd:05 Fri Sep 24 13:59:52 2010: AccountingMessage Accounting Start: 0x1500501c Fri Sep 24 13:59:52 2010: Packet contains 12 AVPs: Fri Sep 24 13:59:52 2010: AVP[01] User-Name..... .....user1 (5 bytes) Fri Sep 24 13:59:52 2010: AVP[02] Nas-Port..... ....0x00000002 (2) (4 bytes) Fri Sep 24 13:59:52 2010: AVP[03] Nas-Ip-Address..... .....0x0a4df4ce (172881102) (4 bytes) Fri Sep 24 13:59:52 2010: AVP[04] Framed-IP-Address..... ....0x0a4df4c7 (172881095) (4 bytes)

debug aaa detail aktivieren

Fehlgeschlagene Authentifizierungsversuche werden im Menü unter **Berichte und Aktivität** > **Fehlgeschlagene Versuche** aufgelistet.

# Zugehörige Informationen

- Konfigurationsbeispiel für Web-Authentifizierung des Wireless LAN-Controllers
- Problembehandlung bei der Webauthentifizierung auf einem Wireless LAN Controller (WLC)
- Konfigurationsbeispiel für externe Web-Authentifizierung mit Wireless LAN-Controllern
- Web-Authentifizierung mithilfe von LDAP auf Wireless LAN Controllern (WLCs) -Konfigurationsbeispiel
- Technischer Support und Dokumentation für Cisco Systeme

#### Informationen zu dieser Übersetzung

Cisco hat dieses Dokument maschinell übersetzen und von einem menschlichen Übersetzer editieren und korrigieren lassen, um unseren Benutzern auf der ganzen Welt Support-Inhalte in ihrer eigenen Sprache zu bieten. Bitte beachten Sie, dass selbst die beste maschinelle Übersetzung nicht so genau ist wie eine von einem professionellen Übersetzer angefertigte. Cisco Systems, Inc. übernimmt keine Haftung für die Richtigkeit dieser Übersetzungen und empfiehlt, immer das englische Originaldokument (siehe bereitgestellter Link) heranzuziehen.